## CaddyTrek®

#### **Registering Your CaddyTrek for Warranty**

When submitting a support ticket through the website you will need to first register your CaddyTrek.

- 1. Locate your serial number (see image below):
  - a. To the right of the power button on the cart, you'll find a white/silver label.
  - b. Serial number will begin with 0112 followed by 8 more numbers.

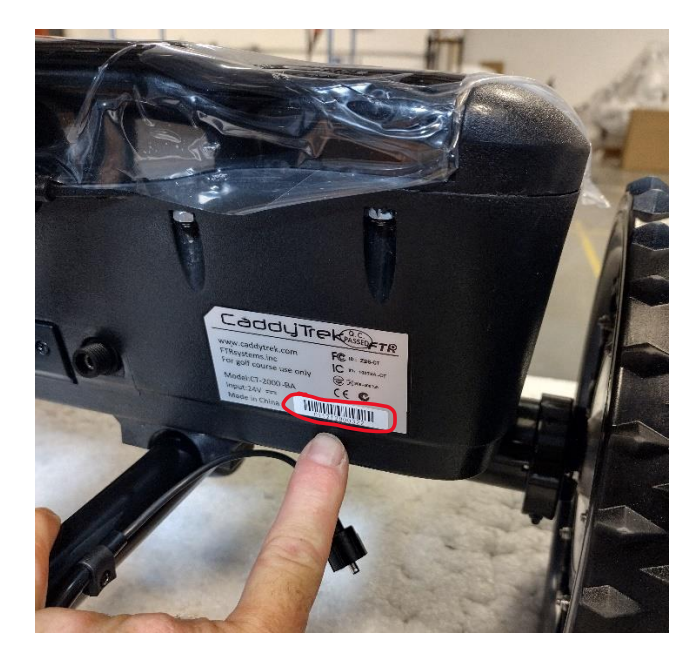

- 2. Register your CaddyTrek (see image below)
  - a. Go to https://cs.caddytrek.com/home/index/register
  - b. Enter your serial number and hit "Search."

| CaddyTrek®                                                                              | Home Products Support News Dealers About Contact                                                |
|-----------------------------------------------------------------------------------------|-------------------------------------------------------------------------------------------------|
| FTR CADDYTREK REG                                                                       | ISTER                                                                                           |
| This warranty registration is for Continental U.S. a<br>please call us at (702)982-6598 | and Canadian customers only. If you are experiencing difficulties with the registration process |
| Please enter Serial No to search:<br>View Serial Number Example (R2 / R3)               | SEARCH                                                                                          |

## CaddyTrek®

- 3. Fill out the required fields.
  - a. First and Last Name
  - b. Phone Number and E-Mail
  - c. Address, City, State, Zip and Country
  - d. Purchase Date and Location
  - e. Comments if applicable
  - a. Click on "Submit"

| User Info                                                            |                |                   |                         |  |
|----------------------------------------------------------------------|----------------|-------------------|-------------------------|--|
| First Name                                                           |                | Last Name         |                         |  |
| Phone Number                                                         |                | E-Mail            |                         |  |
| Address 1                                                            |                |                   |                         |  |
| Address 2                                                            |                |                   |                         |  |
| City                                                                 |                | State             | Select one $\checkmark$ |  |
| Zip                                                                  |                | Country           | USA v                   |  |
| CaddyTrek R2/R3                                                      |                |                   |                         |  |
| Product                                                              | CaddyTrek      | Serial Number     | 011241300017            |  |
| Purchase Date                                                        | EX: 2021/01/01 | Purchase Location |                         |  |
| Comments                                                             |                |                   |                         |  |
|                                                                      |                |                   |                         |  |
|                                                                      |                |                   |                         |  |
| ✓ I would like to receive updated product information from Caddytrek |                |                   |                         |  |
| **CaddyTrek may require proof of purchase                            |                |                   |                         |  |
|                                                                      |                |                   | SUBMIT                  |  |

# CaddyTrek®

#### 4. Submitting a Support Ticket

- a. Go to https://www.caddytrek.com/#support
- b. Click the "Support Ticket"

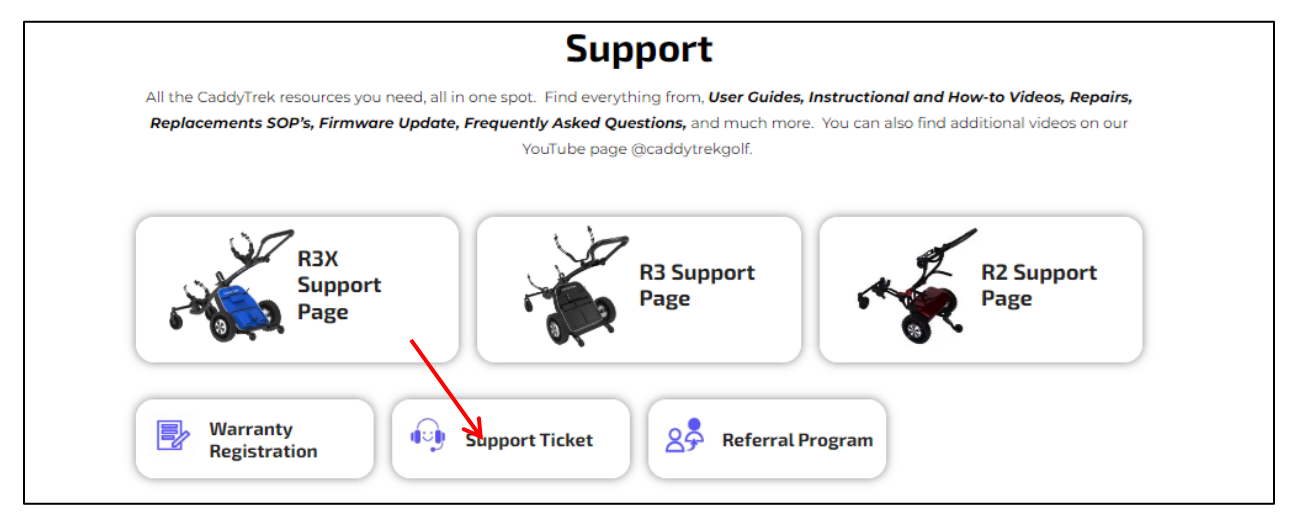

c. Enter your serial number and click on "Search."

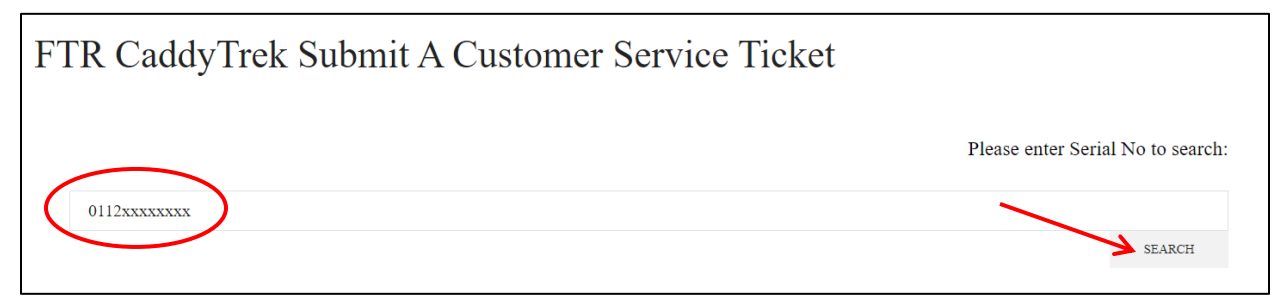

- d. Fill out the required fields.
- e. Describe your issue.
- f. Click on "Submit."

| Describe Your Issue      | Please enter a description |
|--------------------------|----------------------------|
|                          |                            |
| Best Time To Contact You | Any Time v                 |
| (All Times Are PST)      | SUEMIT                     |